## c. Hints on Disposal

According to the European waste regulation, 2012/19/EU, this symbol on the product or its packaging indicates that this product may not be treated as household waste. Instead, you should take it to the te collection point to r ensuring this product is disposed of correctly, you will help prevent potential negative consequences for the environment and human health, which could otherwise be caused by inappropriate waste handling of this product. Please contact your local council or your household waste disposal service for more detailed information about recycling this product.

## 9. Declaration of conformity

This product conforms to the following European Directives:

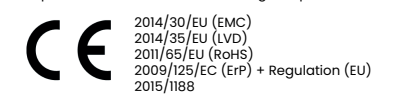

## Veiliaheidsinstructies

- Lees de handleiding voordat u het verwarmingstoestel in rruik neemt. Bewaar de handleiding en zorg ervoor dat e bij het verwarmingsapparaat blijft als u het aan een
- bór gebruik of het verwarmingselement en alle accessoires compleet en intact net verwarmingselement installeren volgens de
- en op een stopcontact dat voldoet aan de volgende IC 230V, frequentie 50/60Hz. warmingselement is alleen geschikt voor gebruik shuis. Gebruik hem niet buitenshuis.
- warmingselement tijdens gebruik niet onbeheerd ud het verwarmingselement buiten het bereik van
- ren om het risico van brandwonden te vermijden. 'ik geen externe regelaar met het verwarmingselement. "warmingselement mag niet op "ON" staan als het niet
- et verwarmingselement niet in de buurt van are of explosieve materialen om het risico van
- explosie te vermijden. In strengste verboden voorwerpen in het In rooster van het verwarmingselement te steken om
- van elektrische schokken te vermijden. netalen behuizing niet aan, omdat deze heet wordt et verwarmingselement in gebruik is om het sieler ndwonden te voorkomen. Neem de tijd om het
- igselement te laten afkoelen voordat u het stekker uit het stopcontact als het verwarmingsap-ange tijd niet wordt gebruikt.
- It u het elektrische verwarmingselement gebruikt, moet
- inaselement niet aan en gebruik het niet als de zing, de bedrading of de stekker beschadigd zijn. rwarmingselement beschadigen a schadigd is. Gebruik het verwarmingselement niet als het

- Haal de stekker uit het stopcontact als u het verwarmingseleeent verplaatst of schoonmaakt. Bij het loskoppelen ee chakelaar op OFF zetten en dan de stekker eruit trekker raai niet aan de kabel.
- et slopen van de elektrische verwarmer zonder toestemming ten strengste verboden. Zoek professioneel onderhoudsper-eel als de verwarmer beschadiad is.
- is dis de verwarnen beschauge is. roduct is uitsluitend bestemd voor thuisgebruik. Is het gebruik mag de huid niet in aanraking komen met opervlak van het apparaat: risico op brandwonden. Det stoncontact van bet verwarningstoestel niet met
- ere toestellen om het risico van brand door overbelasting

te vermijden. LET OP: Dek het verwarmingselement nooit af; er bestaa gevaar voor brand en oververhitting wanneer het

- mingselement is afgedekt. het verwarmingselement niet onmiddellijk onder een etsnoer beschadigd is, moet het worden vervangen r de fabrikant, diens service-agent of een soortgelijk
- ermiid het aebruik van een verlenasnoer, omdat dit rhit kan raken en brand kan veroorzaken.
- mingstoestel is niet geschikt voor gebr its waar het in een badkuip of een ander waterbakje kar
- allen ebruik het verwarmingselement niet in de onmiddellijke mgeving van een bad, douche of zwembad.
- eren jonger dan drie jaar moeten uit de buurt worder deren van drie tot acht jaar mogen het toestel al uitschakelen als het in de normale gebruiksstand geplaatst of geïnstalleerd en als zij onder toezicht sta instructies hebben gekregen over het veilige gebruik toestel en de gevaren ervan begrijpen. Kinderen vand jaar en jonger dan acht jaar mogen het apparaat nie aansluiten, regelen, schoonmaken of onderhouden.

Dit apparaat mag worden gebruikt door kinderen vanaf ac jaar en personen met verminderde lichamelijke, zintuiglijke elijke vermogens of met gebrek aan ervaring en kenn zij onder veilig toezicht staan of instructies hebben ekregen over het gebruik van het apparaat en de daaraan nden gevaren begrijpen. Kinderen mogen niet met al spelen en moaen het toestel niet zonder toezicht toeste spelen en mogen net oeste niet zonaar toezicht schoonnaken of er onderhoud aan piezen. LET OP: sommige onderdelen van dit product kunnen zeer heet worden en brandwonden veroorzaken. Bijzondere aandacht moet worden besteed aan de aanwezigheid van kinderen en kwetsbare personen.

## 2. Installatie-instructies

- Controleer vóór de installatie of alle onderdelen compleet zijn elektrische verwarmer vrijstaand wilt gebruil
- nteer hem dan met de bijgeleverde voetjes en volg d lement op een vlakke, stabiele en schone ondergrond v aemonteerd.

## a. Vrijstaande installatie

Leg het product ondersteboven op een zachte atoenen doek of tapijt.

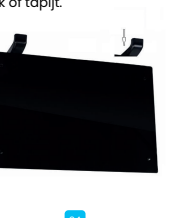

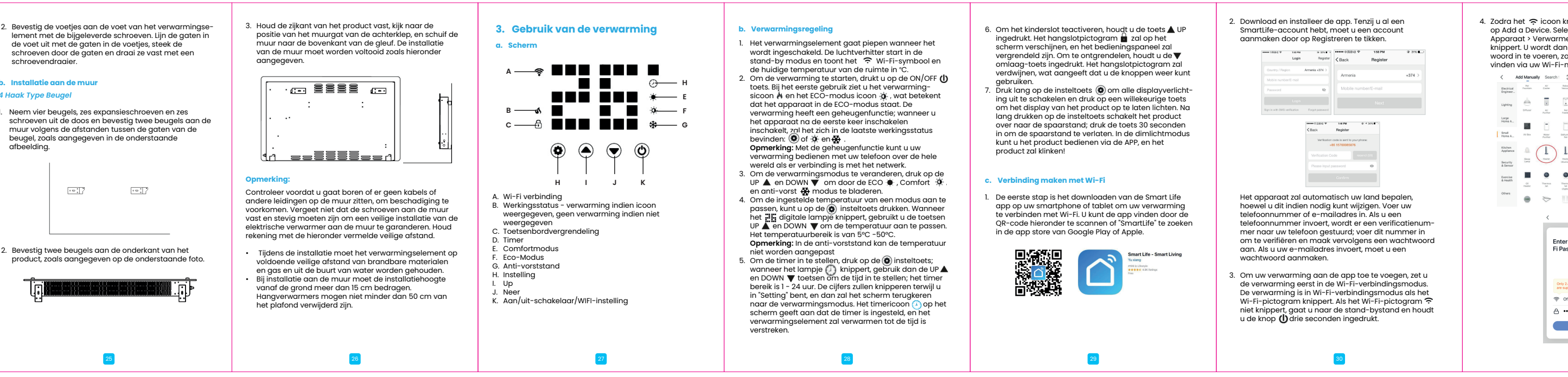

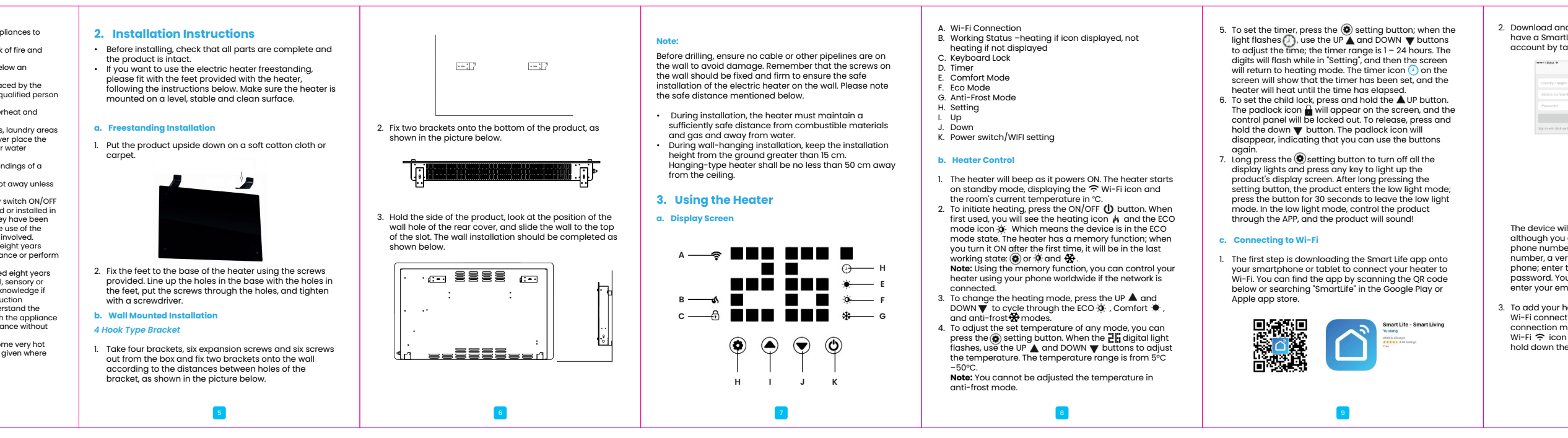

| <image/>                                                                                                    | <complex-block></complex-block>                                                                                                    | <text><text><text></text></text></text>             | <text><list-item><list-item><list-item></list-item></list-item></list-item></text>           | <text><image/><image/><text><text><text></text></text></text></text>                                        | Note: 1. You cannot schedule mode changes. 1. You change the heater's setting during an even will remain as it is until the next scheduled to be OFF - t will remain as it is until the next scheduled even of the Smart Section of the SmartHife app allows ya functions that make your heating easier and more to control. You can reach the Smart section by present to control. You can reach the Smart section by present to control. You can reach the section by present to control. You can reach the section by present to control. You can reach the section by present to control. You can reach the section by present to control. You can reach the section by pr |
|----------------------------------------------------------------------------------------------------|----------------------------------------------------------------------------------------------------|-----------------------------------------------------|----------------------------------------------------------------------------------------------|----------------------------------------------------------------------------------------------------|----------------------------------------------------------------------------------------------------|
| Download and install the app. Unless you already<br>have a SmartLife account, you will need to create an<br>account by tapping Register. | <ol> <li>Once the          icon flashes, go to the app and press Add<br/>a Device. Select the device type (Small Appliances &gt;<br/>Heater) and confirm that the indicator is flashing. You     </li> </ol> | 5. The app will then display its connecting screen. | 4. Using the Smart Life App<br>You can use the app to control multiple devices. You will see | <ul> <li>Scheduling your Heating</li> <li>You can program your heating by creating a schedule of</li> </ul> | The heater will beep when it begins a new heating<br>and will heat at whatever mode it was last set to.                                                                                                    |

| In knippert, ga naar de app en druk<br>selecteer de apparaattype (Klein<br>rrmer) en controleer of het lampje<br>dan gevraagd om uw Wi-Fi-wacht-<br>s, zodat de app uw vervarming kan<br>Fi-netwerk. | <text><text><text><text><text></text></text></text></text></text> | <ul> <li>Gebruik van de Sm.</li> <li>U kunt de app gebruiken om me<br/>bedienen. U ziet de status van u<br/>apparaten:</li> <li>Offline (het apparaat is uitge<br/>wand-/drukknop)</li> <li>Uitgeschakeld (het toestel stat</li> <li>Ingeschakeld (het toestel stat</li> <li>Als het verwarmingselement<br/>van het toestel om naar de toe</li> <li>Opmerking: Als de<br/>verwarming offline is, kunt u<br/>deze niet bedienen met de<br/>app.</li> <li>Ukunt de huidige modus van<br/>het verwarmingselement<br/>wijzigen door op de<br/>modusknoppen te tikken. U<br/>kunt de temperatuur van de<br/>modus aanpassen met de +<br/>en - toetsen wanneer u in die<br/>modus bent.</li> </ul> |
|----------------------------------------------------------------------------------------------------|-------------------------------------------------------------------|----------------------------------------------------------------------------------------------------|
| _                                                                                                    | _                                                                 |                                                                                                    |

## mart Life App

n meerdere apparaten te an uw apparaat in de lijst met

- tgeschakeld met de
- el staat in stand-by) staat in verwarmingsmodus) nt online is, tikt u op de naam
- bedieningsinterface te gaan.

| Opmerking: Als de<br>verwarming offline is, kunt u<br>deze niet bedienen met de<br>app.                                                                                                    | Jenny's hone *                                                                                                    |
|----------------------------------------------------------------------------------------------------|----------------------------------------------------------------------------------------------------|
| a. Bediening van de verwarmin                                                                                                    | g                                                                                                    |
| U kunt de huidige modus van<br>het verwarmingselement<br>wijzigen door op de<br>modusknoppen te tikken. U<br>kunt de temperatuur van de<br>modus aanpassen met de +<br>en - toetsen wanneer u in die<br>modus bent. | and a second second sec |

## b. Planning van uw verwarming

U kunt uw verwarming programmeren door een schema te aken van "gebeurtenissen" waarbij de verwarming aar tt. Deze gebeurtenissen kunnen tijdelijk zijn, zoals het an een timer, of terugkerend, zodat o ng elke week op hetzelfde tijdstip wo rold U kunt een opbenerkt gantal ge en, waarbij de verwarming in de loop van de week - en uitgeschakeld

![](_page_0_Figure_53.jpeg)

Voor elke gebeurtenis moet u een begintijd instellen. Kie rervolgens of u het wilt herhalen. Selecteer "Slechts eenmaal" als u een timer voor nu wilt instellen. Als u de gebeurtenis wilt herhalen, selecteert u de dagen waarop noet gebeuren. Kies ten slotte of u de verwarming wilt ir uitscharden. Zarg anvoc dat u in elk stadii wu uw ellingen bevestigt en druk op Opslaan om de Elke gebeurtenis verschijnt in uw agenda. U kunt gebeurtenissen activeren en deactiveren met de toggle e

eurtenissen verwijderen door naar links te vegen en op . Delete te tikken.

![](_page_0_Figure_56.jpeg)

Het verwarmingselement geeft een geluidssignaal wanneer net een nieuw verwarmingsmoment begint en verwarmt in de stand waarop het het laatst was ingesteld.

U kunt geen moduswijzigingen plannen.
 Als u de instelling van het verwarmingselement wijzigt tijdens een gebeurtenis - d.w.z. het verwarmingselement

AAN zetten terwijl het volgens de planning UIT moet - za het verwarmingselement zo blijven staan tot de volgende geplande gebeurtenis.

## 5. Slimme functies

In het "Smart" gedeelte van de SmartLife app kunt u functies toevoegen die uw verwarming eenvoudiger en intuïtiever edienen maken. U bereikt het Smart-gedeelte door op h Smart-pictogram 🔆 onderaan in de app te drukken.

![](_page_0_Figure_63.jpeg)

![](_page_0_Figure_64.jpeg)

mbineren om bepaalde acties uit te voeren. Ze verschijnen als snelkoppelingen op de app, die u kunt activeren door op de afbeelding te tikken, zodat u uw erwarming snel en eenvoudig kunt coördineren. U kun bijvoorbeeld een "Heat Boost"-scenario maken, dat met één tik al uw paneelverwarmers inschakelt, op hoog vermogen, bij 30 °C.

Om nieuwe scenario's te maken, drukt u op de + knop terwiil u in het scherm Scenario bent. U kunt zoveel terwiji u in net scherm Scenario bent. U kunt zoveei verwarmers aan een "scenario" toevoegen als u wilt. U kunt bepalen of ze AAN of UIT gaan, op welke modus ze werken en op welke temperatuur ze zijn ingesteld. U kunt elk apparaat dat door de SmartLife app wordt bestuurd aan een scenario toevoegen.

## ng event a. Scenarios

event – i.e., the heater

JE Scenario Automation +

comfort Execute

Switch off

ou to add e intuitive essing the

![](_page_0_Picture_71.jpeg)

Cancel Smart Settings

To create new scenarios, press the + button while on the Scenario screen. You can add as many heaters as you want to a "scenario". You can control whether they switch ON or OFF, what mode they run on, and what temperature they are set to. You can add any device controlled by the SmartLife

![](_page_0_Picture_73.jpeg)

Automation allows you to set up actions that are triggered by external events. Triggers include the weather, temperature, humidity, sunset, sunrise, and your location. ou can add multiple actions and multiple triagers for ear automation event, so you could, for example, set all your heaters to come on at 21 °C if you arrive home when it's snowing! To create new scenarios, press the button while on the Scenario screen

## c. Voice integration

SmartLife is compatible with both Amazon Alexa and Google Home. First, download the SmartLife skill onto your Alexa or oogle Home app to connect.

Note: You can link your Alexa or Google Home app with your SmartLife app.

Depending on your device, your voice control app may discover your device automatically, or you may need to prompt it to do so.

Once the SmartLife skill is enabled and linked with you e app, you should get notifications w .t to say to control the neater of Scenario by volume. J can find quick guides to connecting the app to Google Some and Alexa in the FAQ section. Press (2) then □ FrQ & Fredback Example commands:

- a. OK Google, turn on Glass Heater \* b. Alexa, switch off Glass Heater
- c. OK Google, switch Glass Heater to 25 degrees
  d. Alexa, set Glass Heater to 9 degrees
  e. OK Google, turn on Comfort \*\*

\*Where Glass Heater is what you've named the heater in the **b. ERP Label** \* Where Comfort is the name of a scenario created in the

SmartLife app.

### d. Sharina

You can share control of your devices with family membe You can share control or your devices with family members Go to <sup>®</sup>, select "Family Management", and select "Add Member". Add your new family member's email address or phone number to send an invitation. Note: You can only share numbers and email addresses connected to app-compatible devices such as smartphones or tablets.

When you add new members, you can choose whether to you due new members, you can choose window to new as an administrator. Members added as nistrators will have all family permissions, including the y to delete the family. Members not set to nistrator can control scenarios and devices but cannot

## 6. FAQs

Find the answer to many troubleshooting problems in the app's FAO. To access the FAO, press (2) then select (2) FAO Fredback

## 7. Technical Data

a. Product Specification

| Model No. | Voltage | Frequency | Power | Category |
|-----------|---------|-----------|-------|----------|
| GPH-20DA  | 230V    | 50/60Hz   | 2000W | I        |

| Item                                 | Symbol            | Value   | Unit                                                                         | Item                                                                               | Unit |  |
|--------------------------------------|-------------------|---------|------------------------------------------------------------------------------|------------------------------------------------------------------------------------|------|--|
| Heat output                          |                   |         | Type of heat input, for electric stor<br>local space heaters only (select or | age<br>ie)                                                                         |      |  |
| Nominal heat<br>output               | P <sub>nom</sub>  | 2.0     | KW                                                                           | manual heat charge control, with<br>integrated thermostat                          | No   |  |
| Minimum heat<br>output (indicative)  | P <sub>min</sub>  | 2.0     | KW                                                                           | manual heat charge control with<br>the room or outdoor temperature<br>feedback     | No   |  |
| Maximum<br>continuous heat<br>output | Pmass             | 2.0     | KW                                                                           | electronic heat charge control with<br>the room or outdoor temperature<br>feedback | No   |  |
| Auxiliary electricity<br>consumption |                   |         |                                                                              | fan-assisted heat output                                                           | No   |  |
| At nominal<br>heat output            | el <sub>max</sub> | N/A     | KW                                                                           | Type of heat output/room temperature<br>control (select one)                       |      |  |
| At minimum<br>heat output            | el <sub>min</sub> | N/A     | KW                                                                           | single stage heat output and no<br>room temperature control                        | No   |  |
| In standby<br>mode                   | el <sub>sa</sub>  | 0.00122 | KW                                                                           | Two or more manual stages, no<br>room temperature control                          | No   |  |
|                                      |                   |         |                                                                              | with mechanic thermostat room<br>temperature control                               | No   |  |
|                                      |                   |         |                                                                              | with electronic room temperature<br>control                                        | No   |  |

| Model identifier(s): GPH-20DA |        |       |      |                                                         |      |  |
|-------------------------------|--------|-------|------|---------------------------------------------------------|------|--|
| Item                          | Symbol | Value | Unit | Item                                                    | Unit |  |
|                               |        |       |      | electronic room temperature<br>control plus day timer   | Yes  |  |
|                               |        |       |      | electronic room temperature<br>control plus week timer  | Yes  |  |
|                               |        |       |      | Other control options (multiple<br>selections possible) |      |  |
|                               |        |       |      | room temperature control, with<br>presence detection    | No   |  |
|                               |        |       |      | room temperature control, with<br>open window detection | No   |  |
|                               |        |       |      | with distance control option                            | Yes  |  |
|                               |        |       |      | with adaptive start control                             | No   |  |
|                               |        |       |      | with working time limitation                            | No   |  |
|                               |        |       |      | with black bulb sensor                                  | No   |  |

## The product is for household use only.

## 8. Cleaning and Care

a. Maintenance

Always disconnect the appliance and let it completely a before any maintenance. Use a vacuum cleaner to rem dust on grilles. Clean the outside of the unit with a dam cloth and then dry it with a dry cloth. Never immerse the u in water, nor let water drip into the unit.

## b. Storing

When you disconnect the appliance, let it completely and clean it before storing. If you do not use the device long period, put the unit and instruction manual back i original carton and store them in a dry and ventilated Jon not place heavy items on the carton during storage, a this may damage the appliance.

# b. Automatisering Contractive Period

Vet automatisering kunt u acties instellen die worder geactiveerd door externe gebeurtenissen. Triggers zij onder andere het weer, temperatuur, luchtvochtiahei nder andere het weer, temperatuur, luchtvochtigheid, zonsondergang, zonsopgang, en uw locatie. U kunt meerdere acties en meerdere triggers toevoegen voor elke + automatiseringsgebeurtenis, zodat u bijvoorbeeld al uw verwarmingen kunt inschakelen bij 21° cl au u huiskomt terwijj het sneeuwilt om nieuwe scenario's te maken, drukt u op de knop terwijl u in het scherm Scenario bent.

## c. Spraakintearatie

SmartLife is compatibel met zowel Amazon Alexa als Google Home. Download eerst de SmartLife-vaardigheid op uw Alexa- of Google Home-app om verbinding te maken.

Opmerking: U kunt uw Alexa of Google Home app koppelen aan uw SmartLife app.

Afhankelijk van uw toestel kan uw spraakbesturingsapp uw toestel automatisch detecteren, of moet u het vragen dit te

ario toevoegt. De melding zal u vertellen wat u moet and on de verwarming of het "scenario" met uw stem te druk ® en selecteer 🗇 1742 Freduck

In de FAQ-sectie vindt u snelgidsen voor het aansluiten van de app op Google Home en Álexa. Druk op 🙆 en vervolgens op 📋 FAQ & Feedback

oogle, zet Glass Heater aan \*

e. OK Google, zet Comfort aan.

SmartLife app is aangemaakt

OK Google, zet Glass verwarming op 25 graden Alexa, zet Glazen Verwarmer op 9 graden

Model No. Spanning Frequentie Vermogen Categorie GPH-20DA 230V 50/60Hz 2000W

echnische gegevens

Vind het antwoord op veel problemen met het oplossen van

problemen in de FAQ van de app. Om naar de FAQ te gaar

## b. ERP-etiket

a. Productspecificatie

6. FAQs

| Modelidentific                            | atie(s):          | GPH-201 | DA   |                                                                                                   |                |
|-------------------------------------------|-------------------|---------|------|---------------------------------------------------------------------------------------------------|----------------|
| Item                                      | Symbool           | Waarde  | Unit | Item                                                                                              | Eenheid        |
| Warmteafgifte                             |                   |         |      | Type warmtebron, alleen voor elek<br>lokale accumulatiekachels (kies éé                           | trische<br>in) |
| Nominale<br>warmteafgifte                 | P <sub>nom</sub>  | 2.0     | KW   | handmatige warmtelastregeling,<br>met geïntegreerde thermostaat                                   | Geen           |
| Minimale<br>warmteafgifte<br>(indicatief) | P <sub>min</sub>  | 2.0     | KW   | handmatige regeling van de<br>warmtelast met terugkoppeling van<br>de kamer- of buitentemperatuur | Geen           |
| Maximale<br>continue<br>warmteafgifte     | P <sub>mase</sub> | 2.0     | KW   | elektronische warmtelastregeling<br>met terugkoppeling van de kamer-<br>of buitentemperatuur      | Geen           |
| Bijkomend<br>elektriciteitsver-<br>bruik  |                   |         |      | ventilator-geassisteerde<br>warmteafgifte                                                         | Geen           |
| Bij minimale<br>warmteafgifte             | el <sub>max</sub> | N/A     | KW   | Type warmteafgifte/kamertemperatu<br>geling (kies één)                                            | urre-          |
| Bij minimale<br>warmteafgifte             | el <sub>min</sub> | N/A     | KW   | eenfasige warmteafgifte en geen<br>regeling van de kamertemperatuur                               | Geen           |
| In stand-by                               | el <sub>se</sub>  | 0.00122 | KW   | Twee of meer handmatige trappen, geen ruimtetemperatuurregeling                                   | Geen           |
|                                           |                   |         |      | met mechanische thermostaat<br>ruimtetemperatuurregeling                                          | Geen           |
|                                           |                   |         |      | met elektronische<br>ruimtetemperatuurregeling                                                    | Geen           |

| odelidentifi | catie(s): | GPH-20 | DA      |                                                              |         |
|--------------|-----------|--------|---------|--------------------------------------------------------------|---------|
| m            | Symbool   | Waarde | Eenheid | ltem                                                         | Eenheid |
|              |           |        |         | elektronische<br>ruimtetemperatuurregeling plus<br>dagtimer  | Ja      |
|              |           |        |         | elektronische<br>ruimtetemperatuurregeling plus<br>weektimer | Ja      |
|              |           |        |         | Andere bedieningsopties (meerdere<br>selecties mogelijk)     |         |
|              |           |        |         | ruimtetemperatuurregeling, met<br>aanwezigheidsdetectie      | Geen    |
|              |           |        |         | ruimtetemperatuurregeling, met<br>open raamdetectie          | Geen    |
|              |           |        |         | met optie afstandsbesturing                                  | Ja      |
|              |           |        |         | met adaptieve startcontrole                                  | Geen    |
|              |           |        |         | met werktijdbeperking                                        | Geen    |
|              |           |        |         | met zwarte lamp sensor                                       | Geen    |

Het product is uitsluitend bestemd voor huishoudelijk gebruik.

## 8. Reiniging en onderhoud a Onderboud

Koppel het apparaat altijd los en laat het volledig afkoele voordat u onderhoud uitvoert. Gebruik een stofzuiger om stof op roosters te verwijderen. Maak de buitenkant van het toestel schoon met een vochtige doek en droog het daarr f met een droge doek. Dompel het toestel nooit onder in water en laat er ook geen water in druppelen.

## h. Opsigan

Wanneer u het apparaat loskoppelt, laat het dan volledig afkoelen en maak het schoon voordat u het opbergt. Als u he apparaat gedurende lange tijd niet gebruikt, doe het apparaat en de gebruiksaanwijzing dan terug in de origine doos en berg ze op een droge en geventileg in terde originale Plaats tijdens de opslag geen zware voorwerpen op de doos, aangezien dit het apparaat kan beschadigen. 40

## c. Wenken voor verwijdering

![](_page_0_Picture_122.jpeg)

## 9. Verklaring van overeenstemming

This product conforms to the following European Directives

![](_page_0_Picture_125.jpeg)

![](_page_0_Picture_127.jpeg)

![](_page_0_Picture_128.jpeg)

## Sharina

Voorbeeldcommando's:

' kunt de controle over uw apparaten delen met 'insleden. Ga naar <sup>®</sup>, selecteer 'familiebeheer' e 'teer 'tid toevoegen'. Voeg het e-mailadres of 'nnummer van uw nieuwe familielid toe om een 'ina te sturen.

Opmerking: U kunt alleen nummers en e-mailadressen delen die zijn verbonden met app-compatibele apparaten smartphones of tablets.

Wanneer u nieuwe leden toevoegt, kunt u kiezen of u hen als beheerder wilt instellen. Leden die toegevoegd zijn als beheerder zullen alle familie permissies hebben, inclusief de ogelijkheid om de familie te verwijderen. Leden die niet ingesteld zijn als beheerder kunnen scenario's en apparater beheren, maar kunnen deze niet toevoegen of verwijderen.